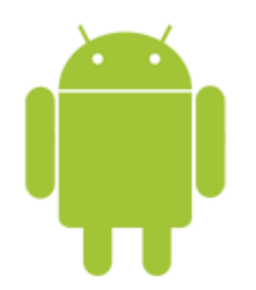

This guide takes you step-by-step through the process of setting up a new email account on Android.

## Launch your mail application

1. Start by selecting the **mail icon** from your applications screen

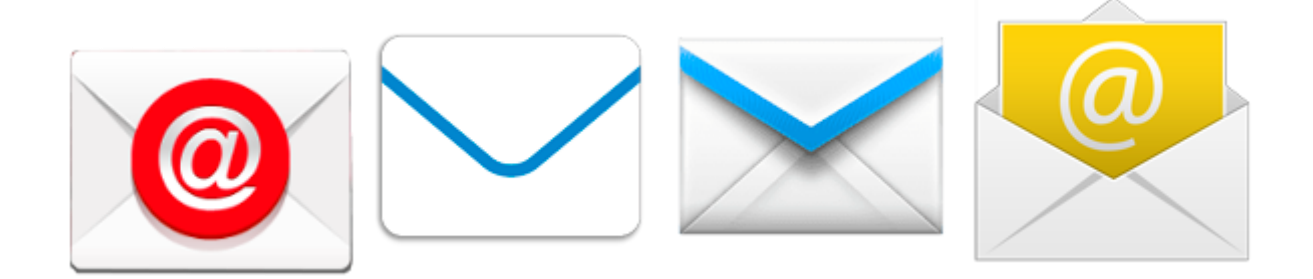

### Setup email

2. Enter the email address and email password

forgotten passwords can be, you will need to get your domain or web administrator to reset it for you.

Choose Manual Setup

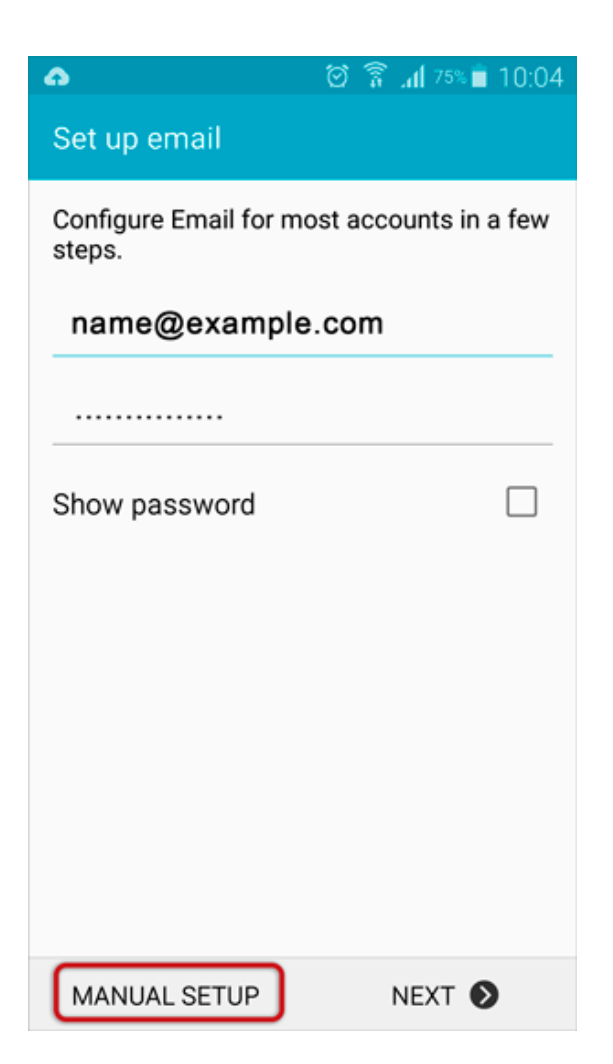

# Account type

3. Choose IMAP

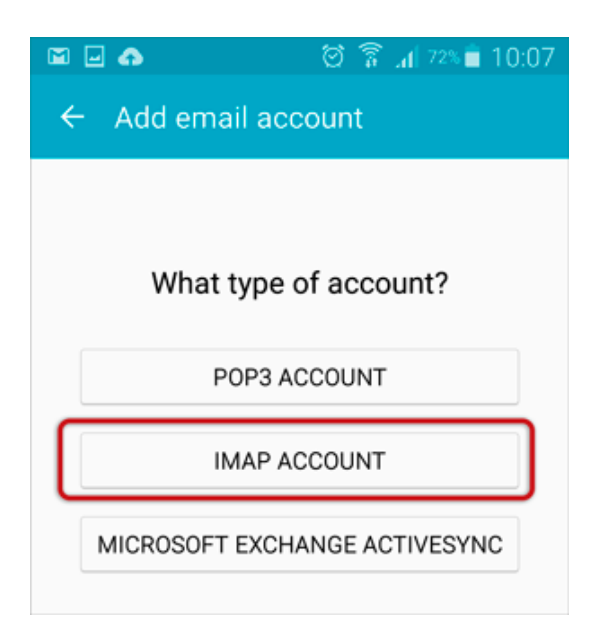

## **Incoming server settings**

4. The programme may try to connect to the server, but will fail – you will need to add the **full email address** as **User Name**.

Check the other settings:

- Security type is None
- **Port** is 143
- select Next

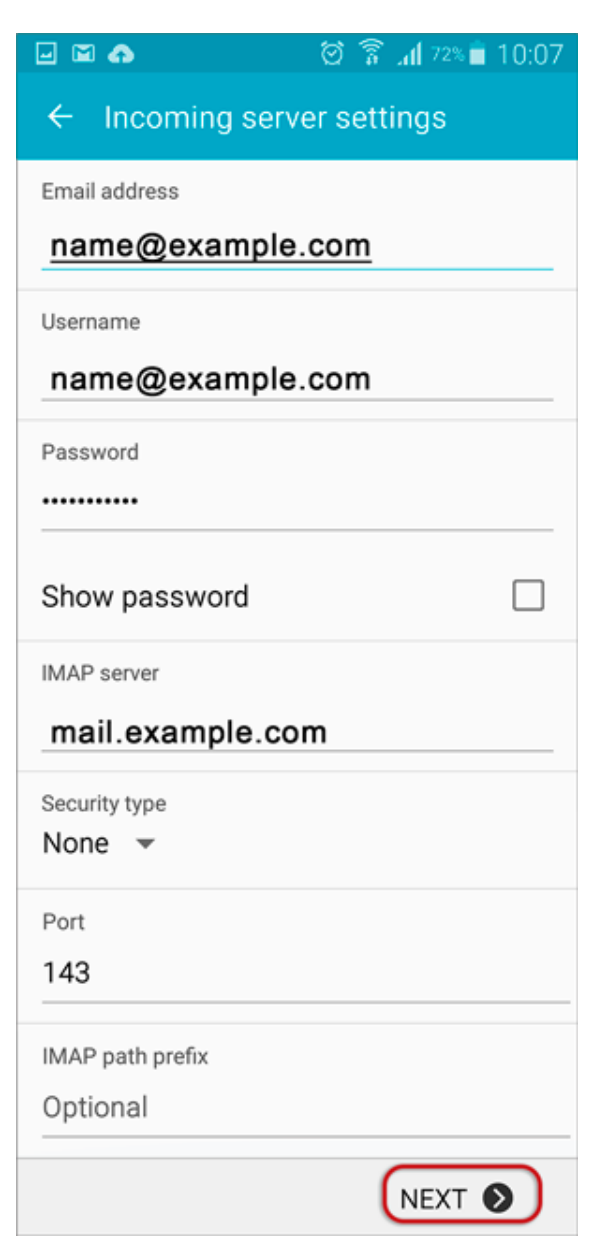

# **Outgoing server settings**

5. Enter all the relevant details as in the screen below and then select Next

| 🖃 🖬 📭 🏥 🗑 🛜 📶 ୧୦% 🖬 10:10 |
|---------------------------|
| ← Outgoing settings       |
| SMTP server               |
| smtp.example.com          |
| Security type             |
| None 👻                    |
| Port                      |
| 587                       |
| Require sign-in 🗹         |
| User name                 |
| name@example.com          |
| Password                  |
|                           |
|                           |
| NEXT 🔊                    |

#### Checking outgoing server settings...

6. Wait while your settings are tested

# **Account options**

7. Adjust the additional Account Options as preferred.

#### Name

8. Specify an **optional** account name (for your reference only), and enter the name you wish to be displayed on outgoing mail, then select **Done**.

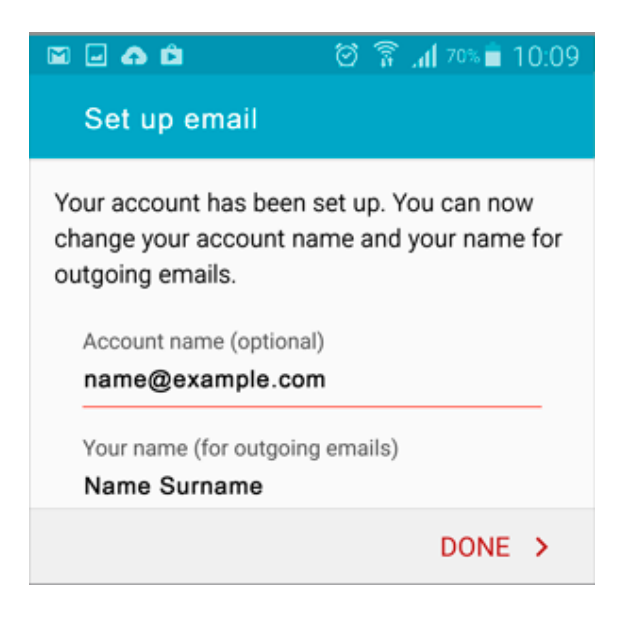

# **Complete Setup**

9. The account has been set up successfully and your messages will now be downloaded.